## Cochlear<sup>™</sup> (コクレア<sup>®</sup>)ペア設定ガイド (iPhone<sup>®</sup>/iPod touch<sup>®</sup>/iPad<sup>®</sup>用)

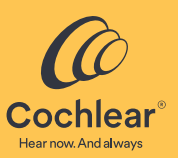

iPod touch<sup>®</sup>、または iPad<sup>®</sup> とペア設定して、音声をストリーミングしたり、サウンドプロセッサ\*をお使いの iPhone<sup>®</sup>、 きるようにする方法について説明します。また、Nucleus Smart アプリ <sup>+</sup>を使用して、サウンドプロセッサを操作およびモニタで りモニタすることもできます。 本書では、Cochlear<sup>™</sup> (コクレア®) Nucleus<sup>®</sup> 8、Nucleus 7、または Kanso<sup>®</sup> 2 サウンドプロセッサ \* をお使いの iPhone<sup>®</sup>、

- 国によっては販売されていない製品があります。
- Cochlear Nucleus Smart アプリは App Store で入手できます。互換性情報については、www.cochlear.com/compatibility をご覧ください †

# サウンドプロセッサとのペア設定

- アドバイス
  ・iOS13 用の説明です。それ以外のバージョンの iOS では、画面が若干異なる場合があります。
  ・一部の画面には、お名前とサウンドプロセッサのモデルが表示されます。このガイドに示されている画像は画面の例であり、 iPhone または iPad に表示されるものとは異なる場合があります。本書に書かれた手順とともに iPhone または iPad の対応する 画面を見て、ペア設定の参考にしてください。
  ・すでに他のサウンドプロセッサまたは補聴器をペア設定している場合は、まずそのペア設定を解除する必要があります。

|                                                                                                    | 09:41                                         | <b>?</b>                                        | 09:41 रू 🛤                                                                                                    |
|----------------------------------------------------------------------------------------------------|-----------------------------------------------|-------------------------------------------------|----------------------------------------------------------------------------------------------------|
|                                                                                                    | Settings                                      |                                                 | Settings Accessibility                                                                                                    |
|                                                                                                    | Notifications                                 | >                                               | PHYSICAL AND MOTOR                                                                                                    |
| Camera Maps Clock                                                                                                    | Sounds & Haptics                              | >                                               | Touch >                                                                                                    |
|                                                                                                    | Do Not Disturb                                | 5                                               | Face ID & Attention                                                                                                    |
| lotes News Reminders                                                                                                    | Screen Time                                   | >                                               | Switch Control Off                                                                                                    |
|                                                                                                    |                                               |                                                 | Voice Control  Off 3                                                                                                    |
| e Health Wallet                                                                                                    | General                                       | >                                               | )← Side Button                                                                                                    |
|                                                                                                    | Control Center                                | >                                               | Apple TV Remote                                                                                                    |
| Calculator FaceTime                                                                                                    | AA Display & Brightness                       | >                                               | Keyboards                                                                                                    |
|                                                                                                    | Accessibility                                 | >                                               | HEARING                                                                                                    |
|                                                                                                    | 🛞 Wallpaper                                   | 2                                               | Bearing Devices                                                                                                    |
| Find My Photos                                                                                                    | Siri & Search                                 | >                                               | 🛃 Audio/Visual                                                                                                    |
|                                                                                                    | Face ID & Passcode                            | >                                               | Subtitles & Captioning                                                                                                    |
| sure Settings                                                                                                    | SOS Emergency SOS                             | >                                               |                                                                                                    |
| オンになっていな 5 サ<br>は、オンに設定します。 た                                                                                                    | ランドプロセッサ<br>カンドプロセッサ<br>ん <b>切ってから</b> 、再)    | 「y」の順にタッ<br>しれません。<br>の電源をいつ<br>支 <b>入れます</b> 。 | 6 自分の名前が画面に表示。<br>それを選択します。                                                                                                    |
| 9:41 am                                                                                                    | 側にサウンドプロ<br>ている場合は、2<br>ってください。               | セッサを装用<br>台とも順番に                                | Setting Devices                                                                                                    |
| tred to connect to begins of these these to be a second second seco | 使用の端末がサウ<br>を検出します。                           | ンドプロセッ                                          | John Hearing Devices R+<br>Cochear CP1000 R+<br>Pair Mater with the Martin Airls. Other heading was are<br>paired in Bluetooth settings. |
| lode C<br>e improves audio quality with some アビト                                                                                                    | ドバイス<br>則に <b>サウンドプロセ</b><br><b>使用の端末に対応し</b> | <b>ッサ</b> 、反対側に<br><b>た補聴器</b> を装用              | Hearing Aid Mode                                                                                                    |

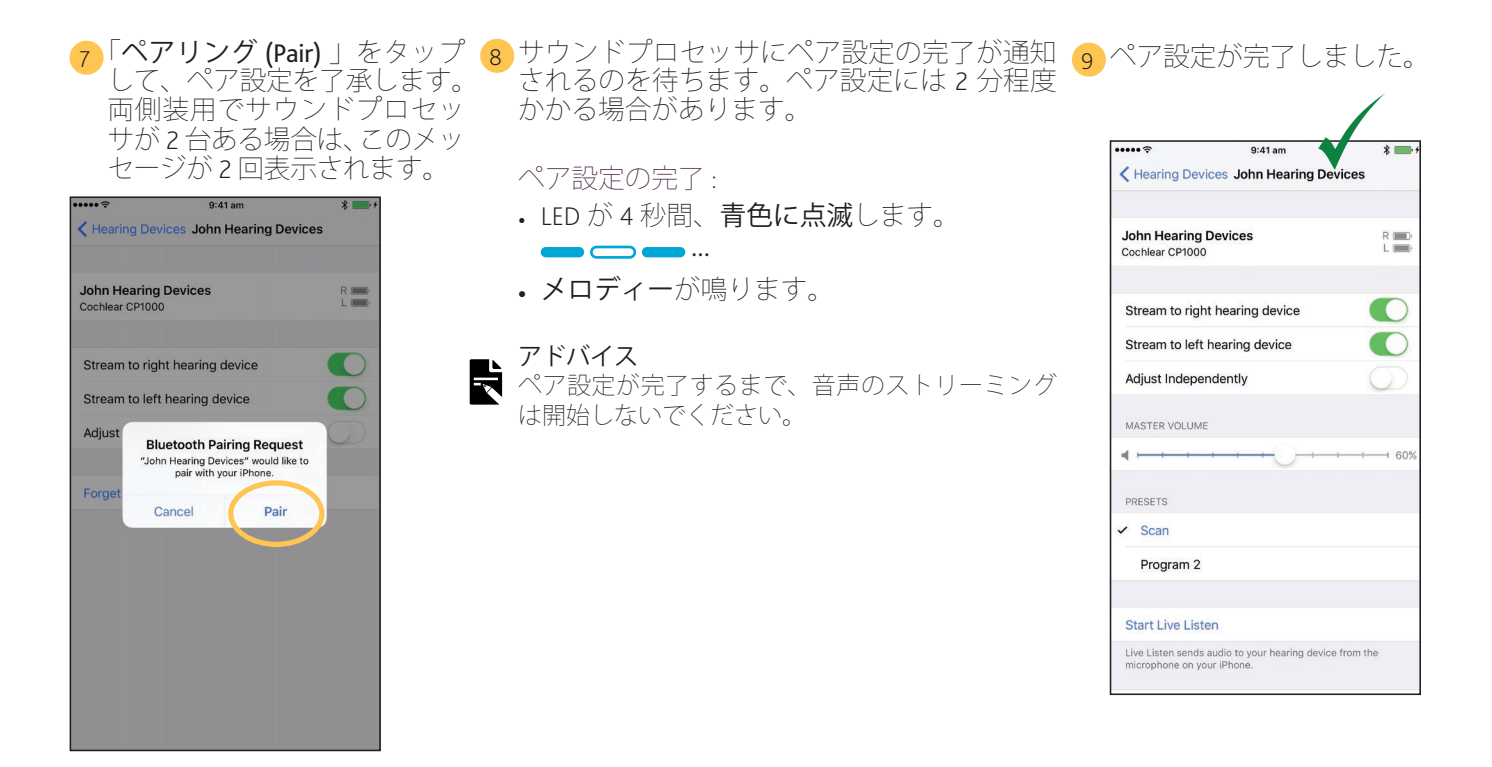

この後、Nucleus Smart アプリを設定して使用できます。詳しくは、『Nucleus Smart アプリ取扱説明書』を参照してく ださい。

- ▶ アドバイス ▶ . 無線干渉 : サウンドプロセッサを iPhone、iPod touch、または iPad とペア設定または接続しようとすると、電子レンジ、ワイヤ レスルーター、テレビストリーマーなどの機器から干渉を受ける場合があります。これが起こった場合は、干渉源の機器か ら離れた場所でもう一度試してください。
  - ・複数の Apple 端末とのペア設定: サウンドプロセッサは最大 5 台の対応する Apple 端末とペア設定できますが、サウンドプロ セッサを操作できるのは常にどれか1台だけです。

# サウンドプロセッサとのペア設定の解除

新しいサウンドプロセッサを受け取った場合など、今までとは異なるサウンドプロセッ サを使用する場合は、以下のことを行う必要があります。

- まず、古いサウンドプロセッサとの「ペア設定を解除 (Unpair)」します。
- 次に、新しいサウンドプロセッサと「ペア設定 (Pair)」します。
- 「設定 (Settings)」>「アクセシビリティ (Accessibility)」>「ヒアリングデバイス (Hearing) Devices) 」を選択します (1 ページを参照 )。

ペア設定されているサウンドプロセッサを選択します。

3「このデバイスのペアリングを解除 (Forget this device)」をタップして、サウンドプロ セッサとのペア設定を解除します。

#### アドバイス

▼ 両側装用で 2 台のサウンドプロセッサを iPhone、iPod touch、または iPad とペア設定している場 🤇 合は、両側のペア設定が解除されます。

| Hearing Devices John Hearing Device                                                      |       |
|------------------------------------------------------------------------------------------|-------|
| John Hearing Device<br>Cochlear CP1000                                                   | R     |
| Stream to right hearing device                                                           |       |
| MASTER VOLUME                                                                            |       |
| <pre></pre>                                                                              | + 60% |
| RIGHT PRESETS                                                                            |       |
| Program 2                                                                                |       |
| Start Live Listen                                                                        |       |
| Live Listen sends audio to your hearing device from<br>microphone on your <sup>(b)</sup> | n the |
| Forget this device                                                                       |       |
|                                                                                          |       |

0.44

\* -----+

## 音声ストリーミングを無効にする

音声ストリーミングを無効にするには:

「設定 (Settings) 」>「アクセシビリティ (Accessibility) 」>「ヒアリングデバイス (Hearing Devices)」を選択します (1 ページを参照)。

2ペア設定されているサウンドプロセッサを選択します。

3 「**ヒアリングデバイスにストリーミング (Stream to hearing device)**」をタップして、 サウンドプロセッサへのストリーミングを無効にします。

| ••••• ≎ 9:41 am                                                                   | * 💼 :      |
|-----------------------------------------------------------------------------------|------------|
| Hearing Devices John Hearing Devices                                              | es         |
|                                                                                   |            |
| John Hearing Devices                                                              | R          |
| Cochlear CP1000                                                                   | L          |
|                                                                                   |            |
| Stream to right hearing device                                                    | $\bigcirc$ |
| Stream to left hearing device                                                     | $\bigcirc$ |
| Adjust Independent                                                                | 0          |
| Adjust independently                                                              | $\bigcirc$ |
| MASTER VOLUME                                                                     |            |
| <b>•</b>                                                                          | 60%        |
|                                                                                   |            |
| PRESETS                                                                           |            |
| ✓ Scan                                                                            |            |
| Program 2                                                                         |            |
| unna Antonio han                                                                  |            |
| Chart Live Listen                                                                 |            |
| Start Live Listen                                                                 |            |
| Live Listen sends audio to your hearing device from<br>microphone on your iPhone. | om the     |

- アプリの詳細については、『Nucleus Smart アプリ取 . 扱説明書』を参照してください。
- サウンドプロセッサの詳細については、『**サウンドプ** . **ロセッサ取扱説明書**』を参照してください。
- ヒント、使い方の動画、その他の情報については、 コクレア社のウェブサイトをご覧ください。 • www.cochlear.com/

販売名: Nucleus 8 サウンドプロセッサ 承認番号: 30500BZX00187000 販売名: Kanso 2 サウンドプロセッサ 承認番号: 30300BZX00273000 販売名: Nucleus 7 サウンドプロセッサ 承認番号: 23000BZX00310000 M AU) Cochlear Ltd (ABN 96 002 618 073) 1 University Avenue, Macquarie University, NSW 2109, Australia Tel: +61 2 9428 6555 Fax: +61 2 9428 6352 ECREP DE Cochlear Deutschland GmbH & Co. KG Mailänder Straße 4 a, 30539 Hannover, Germany Tel: +49 511 542 770 Fax: +49 511 542 7770

[CH|REP] [CH] Cochlear AG Peter Merian-Weg 4, 4052 Basel, Switzerland Tel: +41 61 205 8204 Fax: +41 61 205 8205

US Cochlear Americas 10350 Park Meadows Drive, Lone Tree, CO 80124, USA Tel: +1 303 790 9010

[GB] Cochlear Europe Ltd 6 Dashwood Lang Road, Bourne Business Park, Addlestone, Surrey KT15 2HJ, United Kingdom Tel: +44 1932 26 3400 Fax: +44 1932 26 3426 www.cochlear.com

Cochlear, Hear now. And always、Kanso、Nucleus、および楕円形のロゴはコクレアグループ各社の商標または登録商標です。 Apple、iCloud、iPhone、iPod touch、および iPad は、米国およ びその他の国で登録された Apple Inc. の商標です。 Bluetooth は、Bluetooth SIG の登録商標です。

© Cochlear Limited 2023 P1939459 D1939555-V2 Japanese translation of D2048561-V3 2023-08